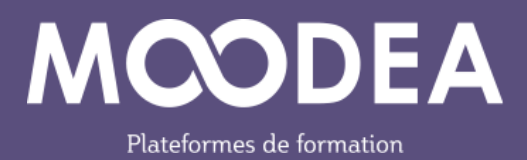

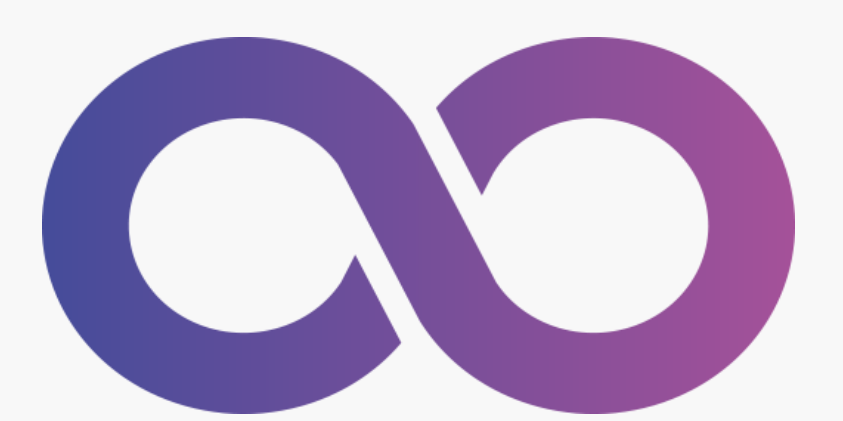

# Nouveautés de Moodle 4.5 pour les gestionnaires

## Accompagnement à la migration

Édition mars 2025

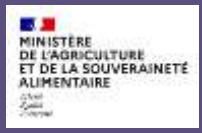

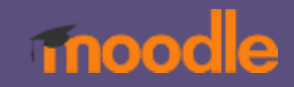

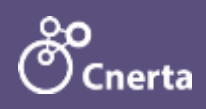

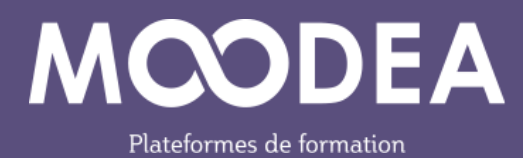

#### Table des matières

| Préambule                                                     |
|---------------------------------------------------------------|
| Nouveautés4                                                   |
| Sections                                                      |
| Ajouter une section dans une section4                         |
| Actions sur les sections4                                     |
| Afficher une section5                                         |
| Marquer/retirer le marquage d'une section5                    |
| Déplacer une section6                                         |
| Section supprimée7                                            |
| Nouvelle interface pour le sélecteur d'activités/ressources   |
| Liste des activités8                                          |
| Liste des ressources                                          |
| Actions par lots au niveau du cours9                          |
| Changements dans l'éditeur TinyMCE10                          |
| Icône plein écran 10                                          |
| Enregistrement de l'écran 10                                  |
| Activité Devoir 11                                            |
| Affichage des travaux11                                       |
| Actions sur les travaux 12                                    |
| Réglages de remise des travaux13                              |
| Notifications de Devoir13                                     |
| Cohortes système 15                                           |
| Suppression de cohortes15                                     |
| Activité Test 15                                              |
| Notification d'ouverture d'un test15                          |
| Modification de la note obtenue à une question lors d'un test |

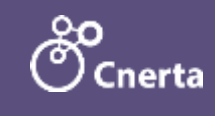

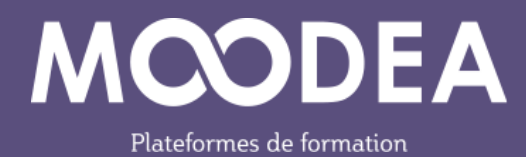

| Recalcul des tentatives                                     | 17 |
|-------------------------------------------------------------|----|
| Personnalisation des messages de notification d'inscription | 18 |
| Rapports personnalisés                                      | 19 |
| Fuseau horaire et langue                                    | 20 |
| Badges                                                      | 20 |
| Moodle et l'IA                                              | 20 |
| Profil                                                      | 21 |

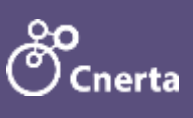

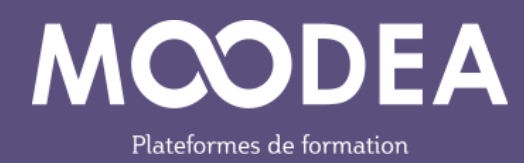

# Préambule

Cette documentation a pour but de présenter les nouveautés de Moodle 4.5 pour les utilisateurs ayant un rôle de gestionnaire sur la plateforme MOODEA. Elle s'adresse à un public averti ayant déjà l'usage de Moodle 4.1.

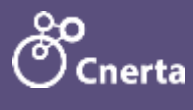

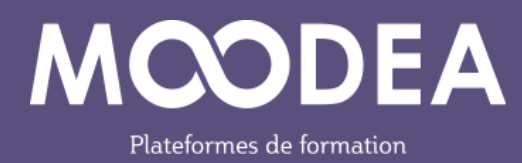

# Nouveautés

## Sections

#### Ajouter une section dans une section

En mode édition sur un cours, l'enseignant peut ajouter une sous-section dans le cours sous réserve que ce soit activé sur la plateforme.

Les sous-sections peuvent être utilisées lors de la mise à disposition de plusieurs fichiers, regrouper des contenus connexes par exemple. Cette utilisation facilite la navigation.

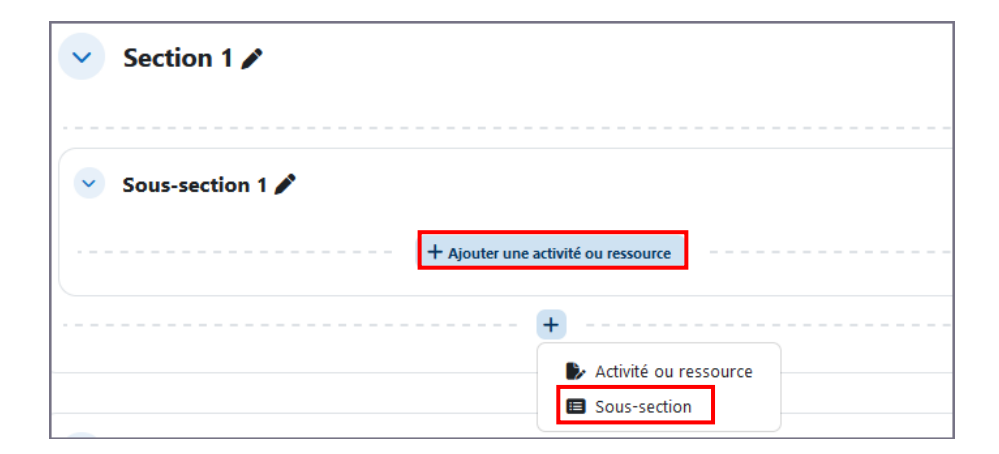

#### **Actions sur les sections**

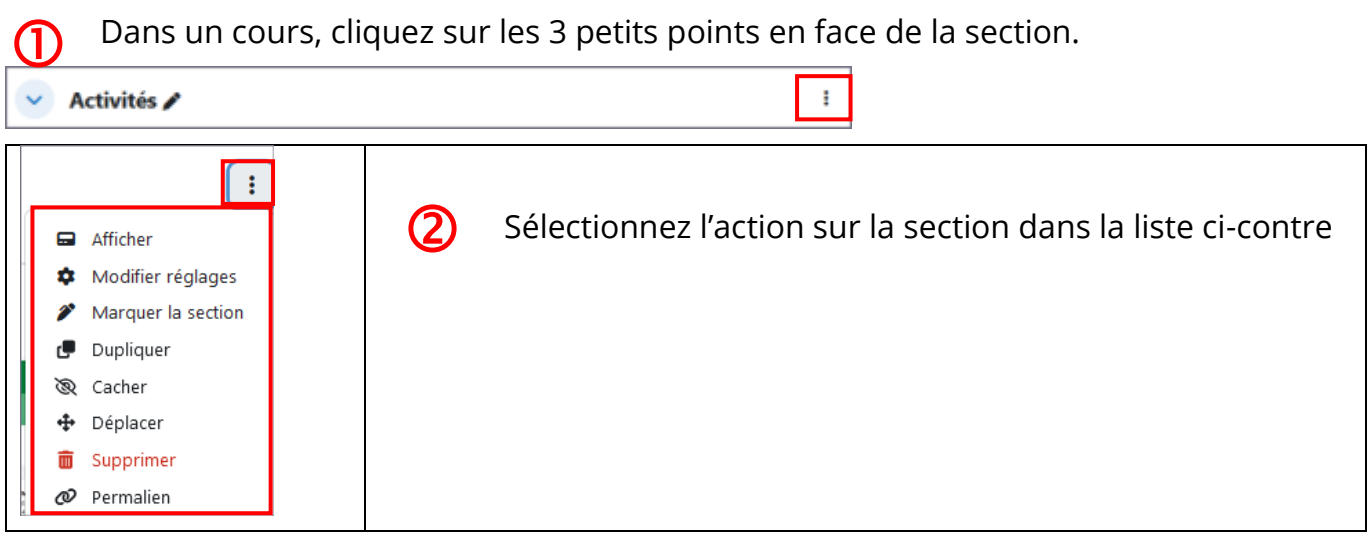

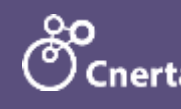

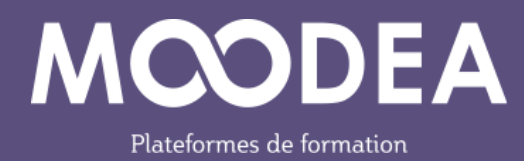

#### **Afficher une section**

Afficher une section permet l'affichage d'une section unique.

### Marquer/retirer le marquage d'une section

Marquer une section permet de la mettre en valeur.

U Cliquez sur les 3 petits points en face de la section, puis choisir « Marquer la section ».

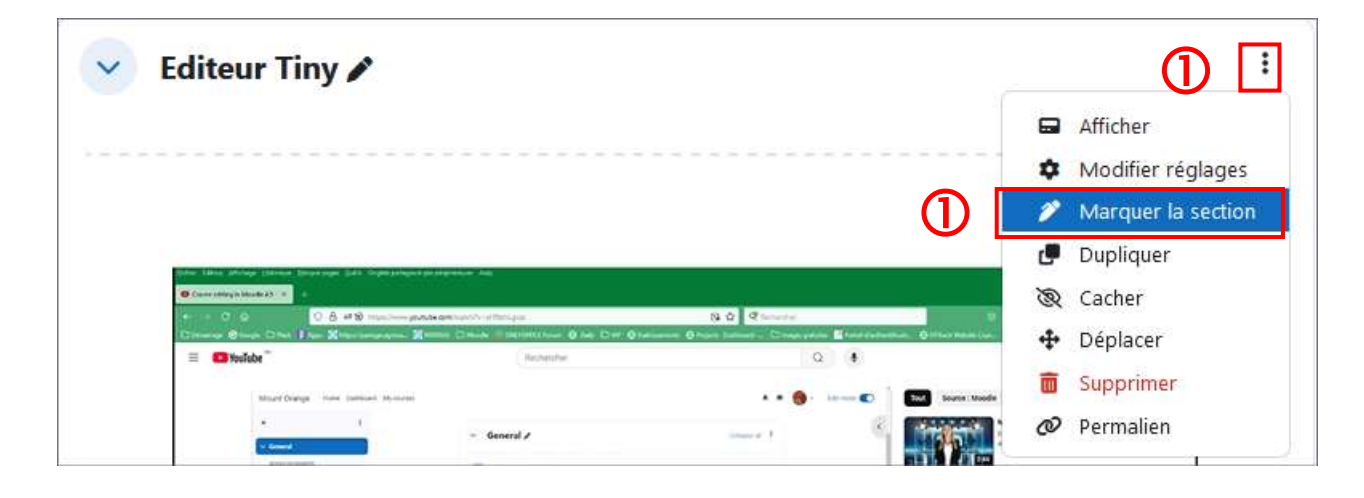

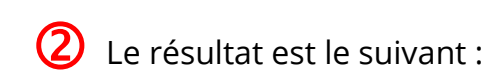

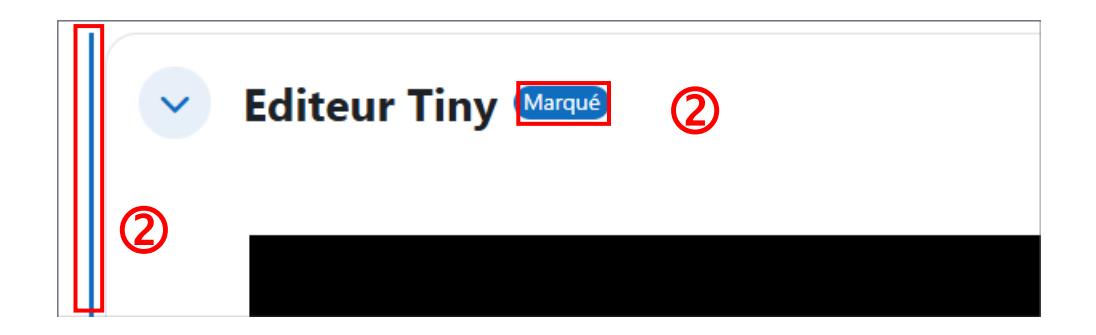

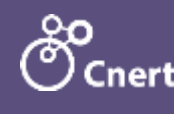

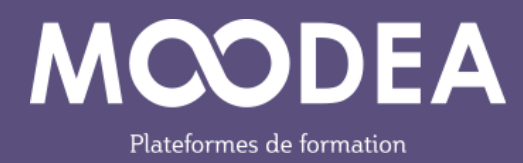

#### Déplacer une section

Il y a 3 manières de déplacer une section.

#### 1) Première méthode

1 Vous cliquez sur les 3 petits points en face de la section puis sur déplacer

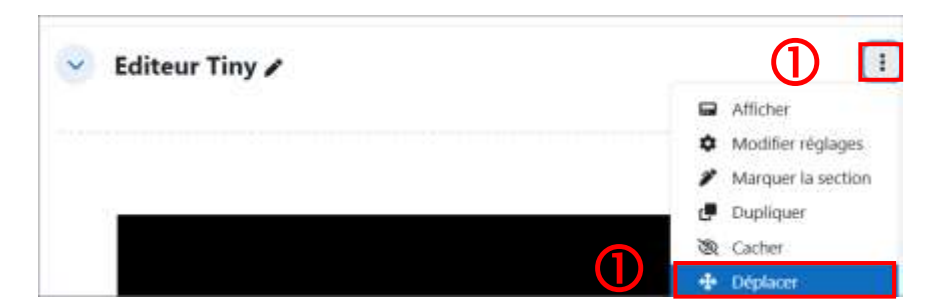

2) Vous choisissez l'endroit où vous souhaitez déplacer la section en cours.

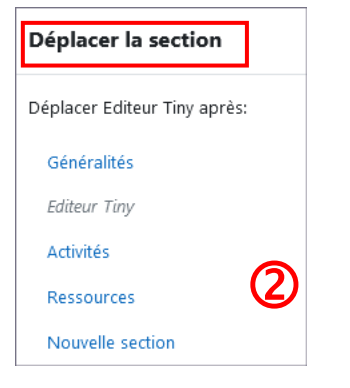

- 2) Deuxième méthode
  - Vous pouvez déplacer les sections par glisser-déposer dans l'index du cours à gauche.

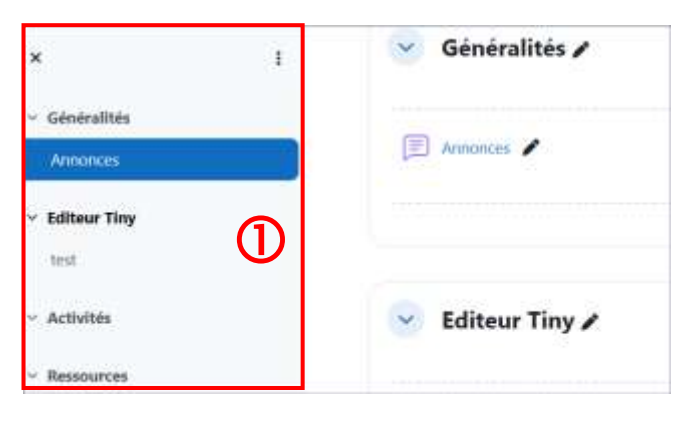

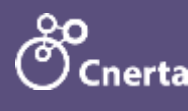

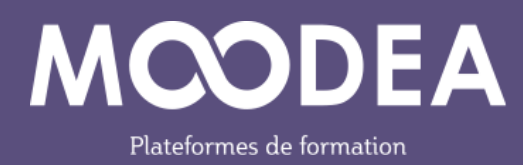

#### 3) Troisième méthode

Le glisser-déposer des versions antérieures de Moodle est toujours d'actualité. Il suffit de se placer dans la section.

## Section supprimée

Une section supprimée par inadvertance peut être récupérée dans la corbeille.

| Cours su   | ır Moodle            |                |                                                                  |
|------------|----------------------|----------------|------------------------------------------------------------------|
| Cours Para | amètres Participants | Notes Rapports | Plus ~                                                           |
| V Gén      | iéralités 🌶          |                | Banque de questions<br>Banque de contenus<br>Achèvement de cours |
| Annor      | nces 🖍               |                | Badges<br>Compétences<br>Filtres<br>Outils externes LTI          |
|            |                      |                | Corbeille<br>Réutilisation de cours                              |

À noter

*L'apparition de l'activité ou de la ressource supprimée dans la corbeille n'est pas instantanée. Il peut s'écouler quelques minutes. La toute première fois, l'apparition de la corbeille n'est pas instantanée non plus. Il vous suffit de rafraîchir la page au bout de quelques minutes.* 

À noter également que les éléments dans la corbeille sont conservés pendant une semaine, après quoi ils sont définitivement supprimés (configuration Moodle).

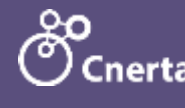

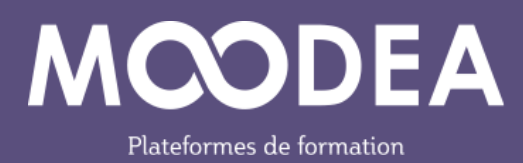

## Nouvelle interface pour le sélecteur d'activités/ressources Liste des activités

×

#### Ajouter une activité ou ressource Rechercher Tout Activités Ressources 0 -20 die 1 SI: Atelier Base de données Chat Consultation Devoir Feedback \$ O ☆ O \$ O ☆ **0** ☆ **0** \$ O P 28 1 HIP B Forum Glossare H5P Leçon Paquetage SCORM Sondage \$ O \$ O \$ O \$ O \$ 0 ☆ O Xº. (Ξ<u></u>] Test Wild ÷ 0 ☆ **0**

#### Liste des ressources

| jouter une activ       | ite ou ressource |       |      |                          |                  |
|------------------------|------------------|-------|------|--------------------------|------------------|
| Recherches             |                  |       |      |                          |                  |
| Tout Activities        | Resources        |       |      |                          |                  |
| Dossuer<br>☆ O         | Fichier          | Linre | Fage | Paquetage IMS<br>Content | ି<br>url<br>ରୁ O |
| Zone texte et<br>média |                  |       |      |                          |                  |

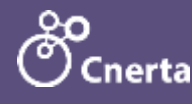

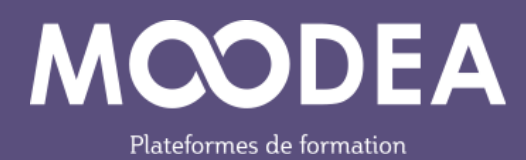

## Actions par lots au niveau du cours

Pour effectuer des actions par lots, suivez la procédure suivante.

Activez le mode édition dans le cours

(1

(2)

3

Cliquez sur « Actions par lots » en face du nom du cours

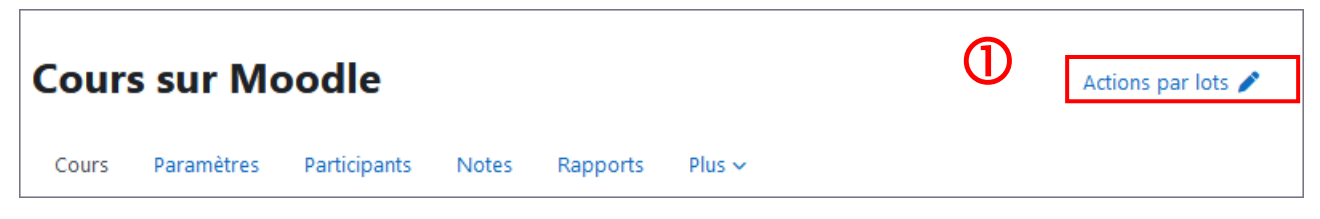

Des boites à cocher sont placées en face des activités/ressources ou même des sections.

Sélectionnez celles qui vous intéressent.

Un menu contextuel vient s'afficher en bas de la page. Cliquez sur l'action que vous souhaitez exécuter.

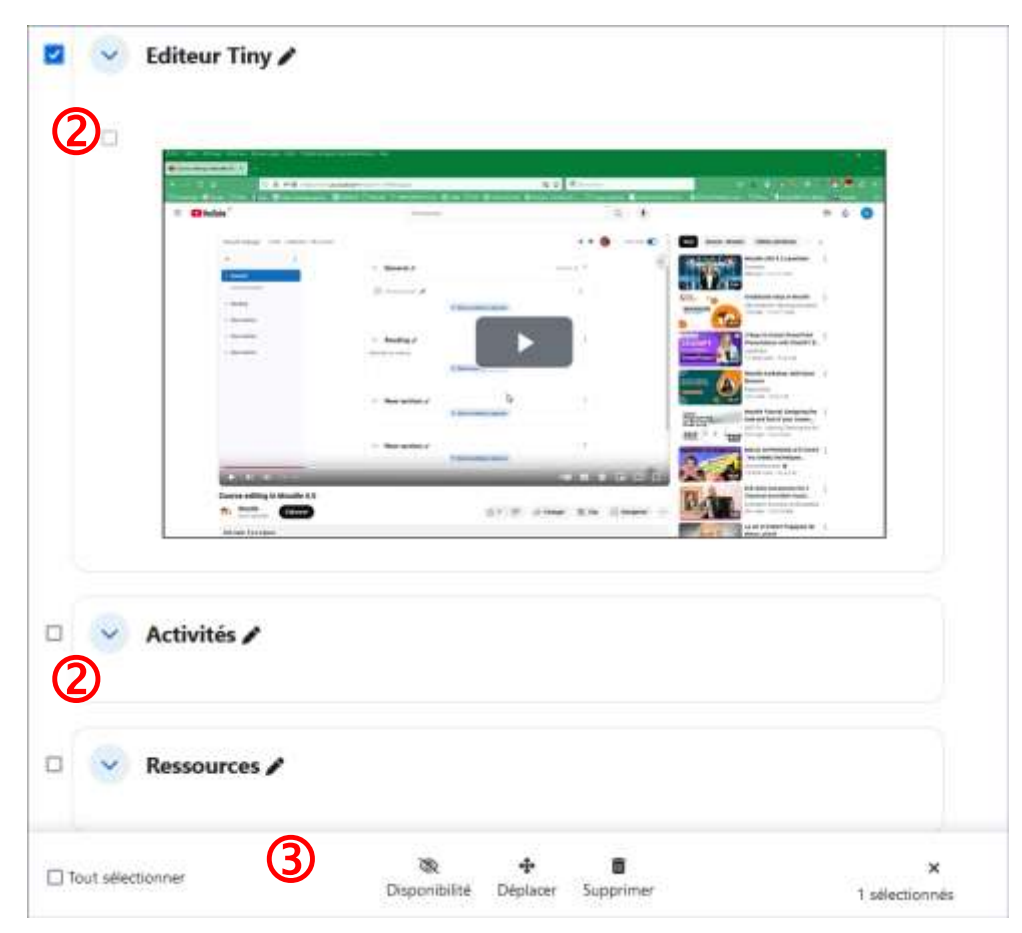

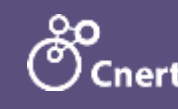

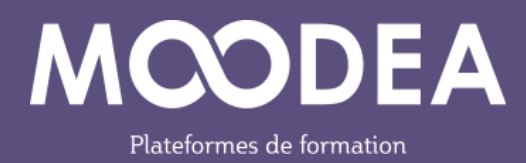

## **Changements dans l'éditeur TinyMCE**

L'éditeur est utilisé lors dans l'activité « Zone texte et média » par exemple.

## Icône plein écran

U L'icône plein écran fait la bascule entre mode plein écran et retour à l'affichage normal.

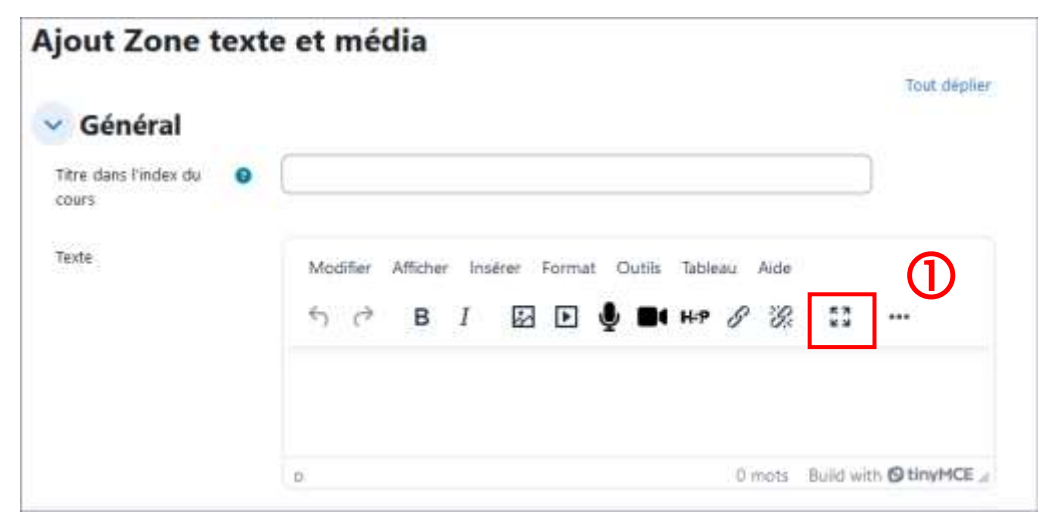

#### Enregistrement de l'écran

L'option permet de créer de courts enregistrements d'écran avec l'option « pause ». Elle peut servir à créer du contenu dynamique comme le fonctionnement d'un logiciel, comme un tutoriel par exemple.

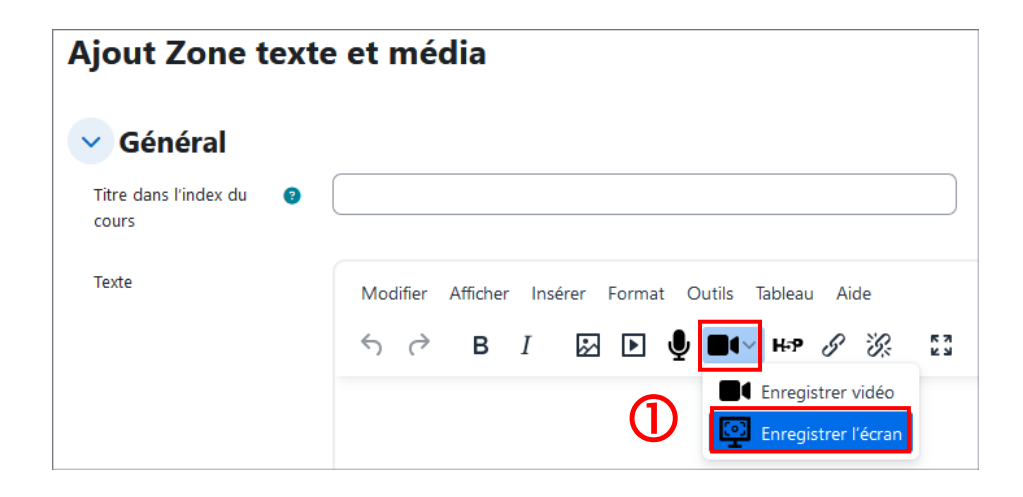

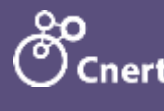

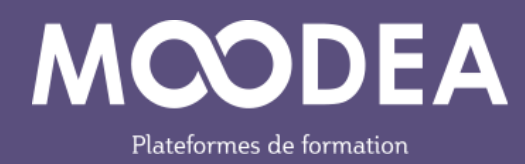

# Activité Devoir

L'ergonomie est améliorée du côté de l'activité « Devoir ».

L'enseignant a accès aux travaux remis, dans l'onglet « Travaux remis ».

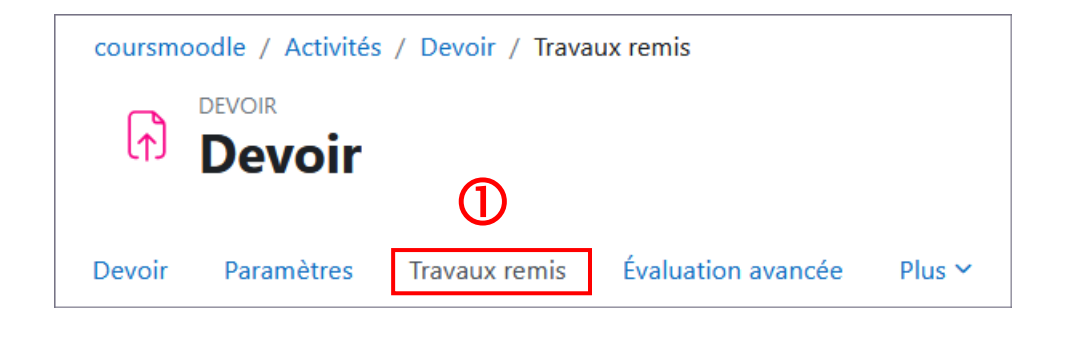

2 Des filtres permettent de rechercher des utilisateurs plus aisément.

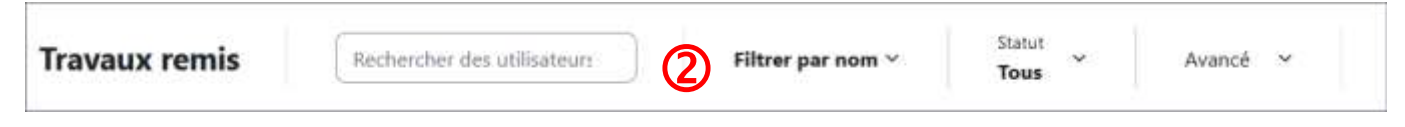

#### Affichage des travaux

L'affichage des travaux est plus lisible qu'auparavant.

|              |                             | Londer Constant        | es menera rema     | T/Writerion | anarican ( mag -                            |                        |              |                                    |                              |                   |         |
|--------------|-----------------------------|------------------------|--------------------|-------------|---------------------------------------------|------------------------|--------------|------------------------------------|------------------------------|-------------------|---------|
| Travaux re   | mis                         | rcher des utilisateurs | Filtrer par eoin ~ | 302<br>To   | ₩. w Avanc                                  | * *                    |              |                                    |                              |                   | finio   |
|              |                             |                        |                    |             |                                             |                        |              |                                    | ⊡\$w                         | luation rapide    | Actions |
| Silectionner | Prénom / tiam de<br>famille | Adresse de countiel    | Statut             | Note        | Dentière<br>modification<br>(travali remis) | Remises de<br>fichiers | Commentaires | Dernière<br>modification<br>(note) | Feedback par<br>commentaires | Annotation<br>PDF | Note    |
| 0            | ( <del>1</del>              | -                      | -                  | -           | -                                           | -                      | (#)          | -                                  | <del>14</del> 1              | · · · ·           | -       |
|              | +0 muchant DSI              |                        | Pas de             | 1           | 85 - C                                      |                        |              | 1                                  |                              |                   | 20      |

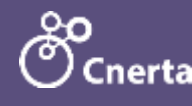

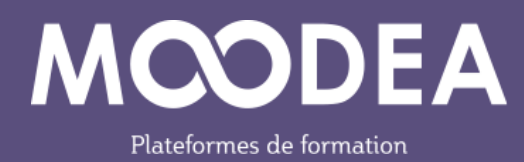

## **Actions sur les travaux**

#### **Actions simples**

Les actions simples sont à disposition dans le bouton « Actions »

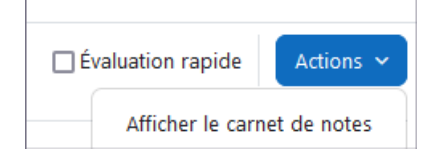

#### **Actions par lots**

- ① Des actions par lot sont possible dans le pied de page de l'écran d'évaluation.
- 2 Sélectionnez des utilisateurs
- (3) Choisissez l'action à exécuter sur votre sélection.

| Sélectionner | Prénom / Nom de<br>famille | Adresse de courriel<br>— | Statut<br>—                |              | Note<br>- | modifie<br>(travail | cation<br>i remis)    | Remises de<br>fichiers<br>— | Commentair<br>— |
|--------------|----------------------------|--------------------------|----------------------------|--------------|-----------|---------------------|-----------------------|-----------------------------|-----------------|
| 2            | eD etudiant DSI            |                          | Pas de<br>travail<br>remis | I            | •         | ē                   |                       |                             |                 |
|              |                            |                          | A<br>Verrouiller           | Céverrouille | er Tél    | 🛓<br>lécharger      | <b>X</b><br>Prolonger | Message per                 | sonnel          |

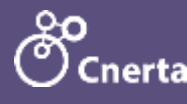

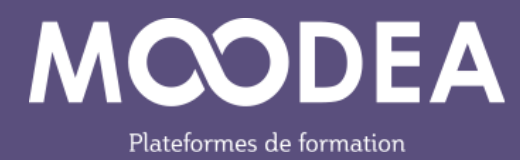

## **Réglages de remise des travaux**

Les enseignants peuvent désormais accorder automatiquement une nouvelle remise de travaux après chaque tentative.

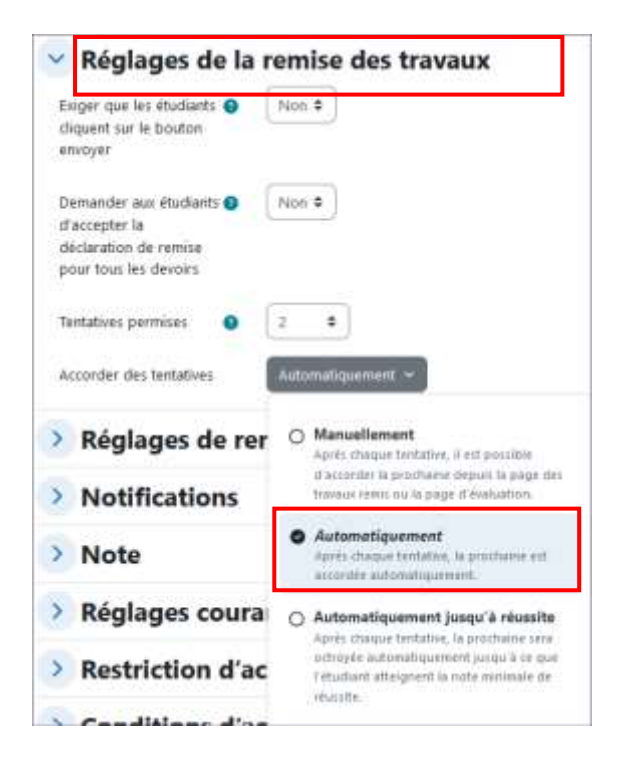

## Notifications de Devoir

Les étudiants peuvent recevoir des notifications pour les devoirs à rendre ou pour ceux en retard. Chacun doit intervenir dans son menu Préférences / Notifications.

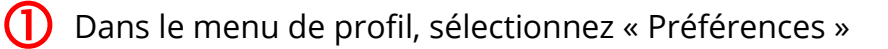

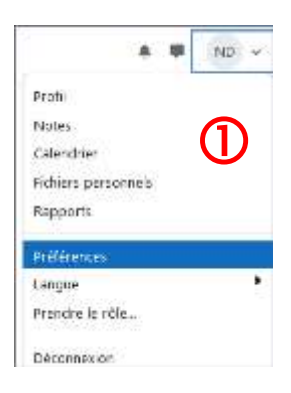

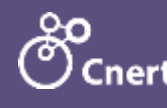

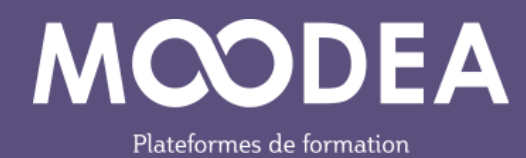

#### 2 Sélectionnez les notifications à activer.

|                                               | Web | Courriel 🌣 |
|-----------------------------------------------|-----|------------|
| Devoir                                        |     |            |
| Notifications de devoirs                      |     |            |
| Notification de devoir à rendre bientôt       |     |            |
| Notification de devoir en retard              |     | ۲          |
| Notification de devoirs à rendre dans 7 jours |     |            |

3 Les notifications s'afficheront dans la petite cloche en haut à côté de votre profil

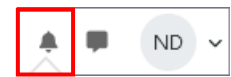

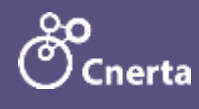

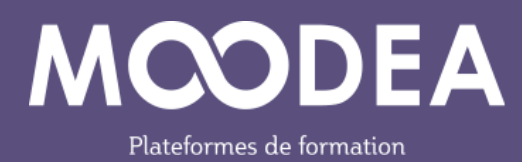

# Cohortes système

#### Suppression de cohortes

Uvous pouvez sélectionner et supprimer des cohortes par lots.

Administration du site / Utilisateurs / Cohortes

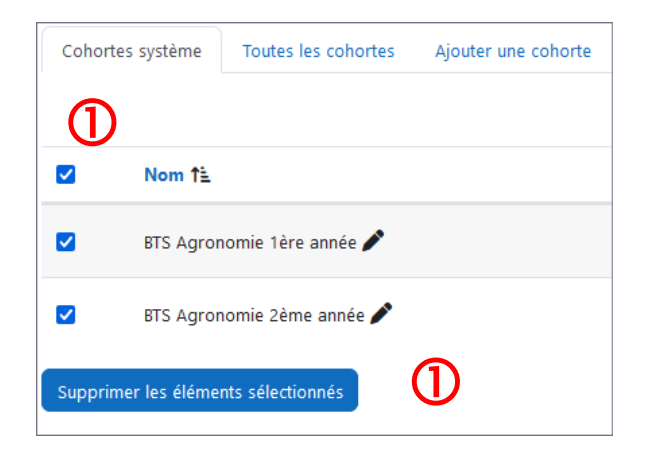

## Activité Test

#### Notification d'ouverture d'un test

Les étudiants peuvent recevoir des notifications lorsqu'un test va ouvrir. Chacun doit intervenir dans son menu de profil : Préférences / Notifications.

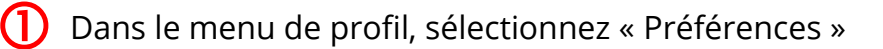

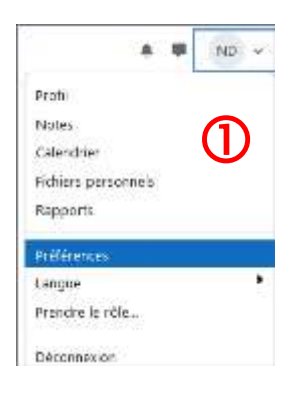

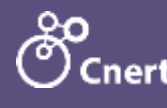

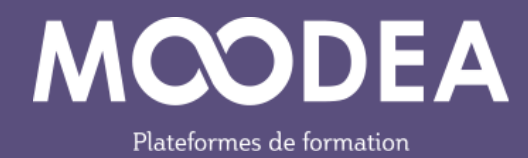

~

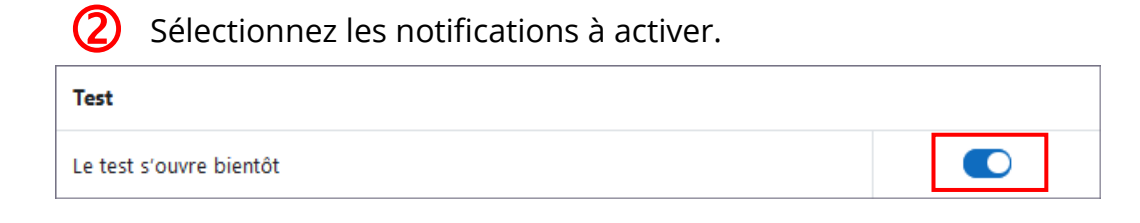

Les notifications s'afficheront dans la petite cloche en haut à côté de votre profil **(3)** ND 4

## Modification de la note obtenue à une question lors d'un test

① L'enseignant peut laisser un commentaire ou modifier la note obtenue à une question d'un test.

| =;                                                                                               | TEST<br>Activi                             | té Tes              | t      |                |                   |            |
|--------------------------------------------------------------------------------------------------|--------------------------------------------|---------------------|--------|----------------|-------------------|------------|
| Test                                                                                             | Paramètres                                 | Questio             | ons    | Résultats      | Banque de questio | ons Plus 🛩 |
|                                                                                                  | eD                                         | etudiant D          | SI     |                |                   |            |
|                                                                                                  | Statut                                     | Terminé             |        |                |                   |            |
|                                                                                                  | Commencé                                   | jeudi 14 no         | vemb   | re 2024, 14:4  | 5                 |            |
|                                                                                                  | Terminé                                    | jeudi 14 no         | vemb   | re 2024, 14:4  | 5                 |            |
|                                                                                                  | Durée                                      | 17 s                |        |                |                   |            |
|                                                                                                  | Points                                     | 1,00/1,00           |        |                |                   |            |
|                                                                                                  | Note                                       | 10,00 sur 1         | 0,00 ( | <b>100</b> %)  |                   |            |
| Question<br>Correct<br>Note de 1,<br>1,00<br>Marqu<br>question<br>V Modi<br>question<br>V2 (demi | 1<br>.00 sur<br>ier la<br>fier la<br>ière) | Quelle est la       | Paris  | ale de la Frai | nce               |            |
|                                                                                                  |                                            | Bravo<br>La réponse | correc | te est : Paris |                   |            |
|                                                                                                  |                                            | Faire un con        | nment  | aire ou modi   | fier une note     |            |

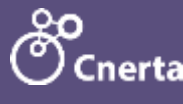

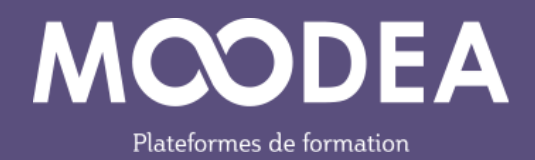

| Commentaire       |          |         |        |              |           |         |        |
|-------------------|----------|---------|--------|--------------|-----------|---------|--------|
| Modifier          | Afficher | Insérer | Format | Outils Tal   | oleau Aic | de      |        |
| < <               | вI       | *       |        | <b>Ų</b> ∎(~ | н-р б     | S.      |        |
|                   |          |         |        | -            |           |         |        |
|                   |          |         |        |              |           |         |        |
| p                 |          |         |        | 0 mots       | Build wit | h 🖸 tin | yMCE 🥢 |
| Note<br>1 sur 1,0 | . (1)    |         |        |              |           |         |        |

#### **Recalcul des tentatives**

À partir d'un test, il y a moyen de recalculer les tentatives exécutées par les étudiants.

Sélectionnez l'onglet "Résultats" de l'activité "Test »

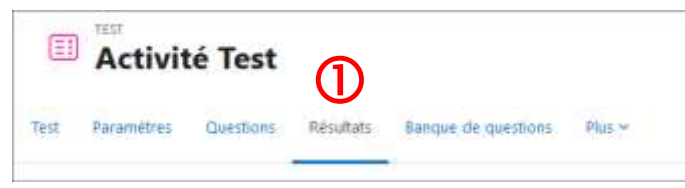

2 Sélectionnez les étudiants pour lesquels vous souhaitez recalculer les tentatives.

| <ul><li>Ob</li></ul> | otions              | ďa    | ff    | ic   | ha    | g    | e    |     |       |       |      |       |       |       |     |      |       |      |      |     |       |       |      |      |      |   |
|----------------------|---------------------|-------|-------|------|-------|------|------|-----|-------|-------|------|-------|-------|-------|-----|------|-------|------|------|-----|-------|-------|------|------|------|---|
| Taile de             | page                |       |       |      |       |      |      |     |       | 1     | 30   | W.    |       |       |     |      |       | ]    |      |     |       |       |      |      |      |   |
| Points p             | our chaque          | que   | sbo   | n i  |       |      |      |     |       | 1     | 0    | 1     |       |       |     |      |       |      |      |     |       |       |      |      |      |   |
|                      |                     |       |       |      |       |      |      |     |       | (     | Atti | ther  | le i  | app   | ort |      |       |      |      |     |       |       |      |      |      |   |
| viticher tou         | tes les tent        | ative | s de  | d    | aqu   | e p  | arti | ipa | nt, i | ia te | enta | ntive | éva   | iute  | est | sur  | lign  | ée p | iour | chi | aqua  | e uti | isat | teur | . La | n |
| rénam 📊              | e A tuo             | ¢     | D     | E    | Ŧ     | G    | H    | 1   | j     | R.    | L    | м     | -71   | 0     | ŕ   | q    | H.    | 5    | t    | U   | ٧     | W     | X    | Ý    | z    |   |
| Nom de far           | mille Tout          | A     | 8     | Ċ,   | 0     | i e  | •    | Ġ   | Í     | .[.)  | 1    | K     | ï     | Ň     |     | ò    | p     | a    | Ħ    | 5   | ŧ     | U     | v.   | W    | i s  |   |
| Télécharge           | r les donné         | es a  | u fo  | ema  | *     | Sép  | ari  | pa  | r dı  | es vi | rgu  | les   | 159   | 1     | \$  | 1    | télés | char | ger  | 8   |       |       |      |      |      |   |
| 0                    | Prénom<br>/ Nom d   | ie fa | milli | e    |       |      | I    |     | 1     | Adm   | 255  | e de  | cos   | arrie | 4   |      |       |      |      | 5   | itati | ut    |      | Con  | mme  |   |
| eD eD                | etudian<br>Relectur | e de  | cett  | 0 10 | erita | tiye |      |     | 1     | ath   | alie | def   | ilipp | 00    | edu | cagi | ifr   |      |      | 1   | Term  | ini   |      | 14   | nove | 1 |
|                      | -                   | e al  | obal  | le   |       |      |      |     | 1     |       |      |       |       |       |     | C    | 2     |      |      | 1   |       |       | 1    |      |      |   |
| T.                   | Moyenn              |       |       |      |       |      |      |     |       |       |      |       |       |       |     |      | _     |      |      |     |       |       |      |      |      |   |

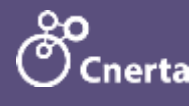

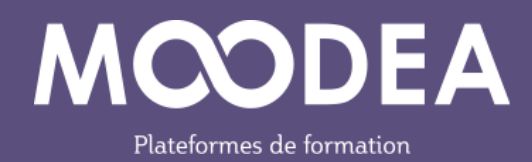

3 Une pop-up vous permet d'essayer à blanc ou de recalculer.

| Recalculer 😮                             | ×                                    |
|------------------------------------------|--------------------------------------|
| O Toutes les tentatives                  | • Tentatives sélectionnées           |
| <ul> <li>Toutes les questions</li> </ul> | O Questions sélectionnées Question 1 |
| 3                                        | Recalculer maintenant Essai à blanc  |

# Personnalisation des messages de notification d'inscription

Exemple d'un cours ouvert à l'auto-inscription.

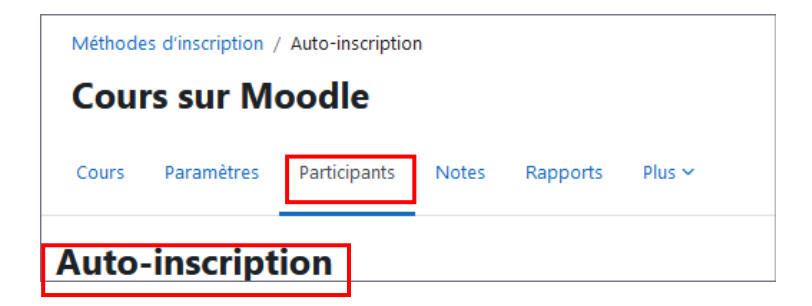

Les enseignants d'un cours peuvent personnaliser le message automatique de notification d'inscription à un nouveau cours.

| Message de bienvenue<br>personnalisé | Bonjour (Ba->firstnørtel, vous étes inscrit av cours (Ba->sparsename) qui est vraiment fantasbque.                                                   |  |  |  |  |  |  |
|--------------------------------------|----------------------------------------------------------------------------------------------------|--|--|--|--|--|--|
|                                      |                                                                                                    |  |  |  |  |  |  |
|                                      |                                                                                                    |  |  |  |  |  |  |
|                                      | Formats acceptés : texte pur ou format Moodle. Les baises HTML et la syntaxe multilingue sont aussi<br>acceptés, ainsi que les paramétres suivants : |  |  |  |  |  |  |
|                                      | <ul> <li>nom du cours (Sa-&gt;coursename)</li> </ul>                                                                                                 |  |  |  |  |  |  |
|                                      | <ul> <li>lien vers le profil de l'utilisateur (Sa-&gt;profileur)</li> </ul>                                                                          |  |  |  |  |  |  |
|                                      | <ul> <li>adresse de courriel de l'utilitateur (Sar vernait)</li> </ul>                                                                               |  |  |  |  |  |  |
|                                      | nom complet de l'utilisateur (5.a->fullname)                                                                                                    |  |  |  |  |  |  |
|                                      | <ul> <li>prénom de l'utilisateur (Sa-&gt;firstname)</li> </ul>                                                                                       |  |  |  |  |  |  |
|                                      | rom de familie de l'utilisateur (\$a->lastname)                                                                                                    |  |  |  |  |  |  |
|                                      | <ul> <li>rôle de l'utilisateur dans le cours (Sa &gt;courserole)</li> </ul>                                                                          |  |  |  |  |  |  |
|                                      | Agauler methode Annuler                                                                                                    |  |  |  |  |  |  |

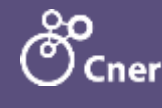

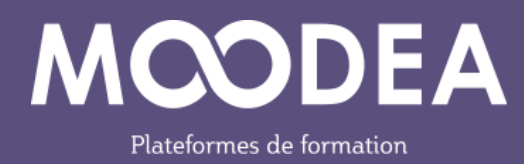

## **Rapports personnalisés**

Les rapports personnalisés peuvent se baser sur les « Compétences ».

O Allez sous : Administration du site / Rapports / Générateur de rapports : Rapports personnalisés.

Créez un nouveau rapport en sélectionnant la source : Compétences.

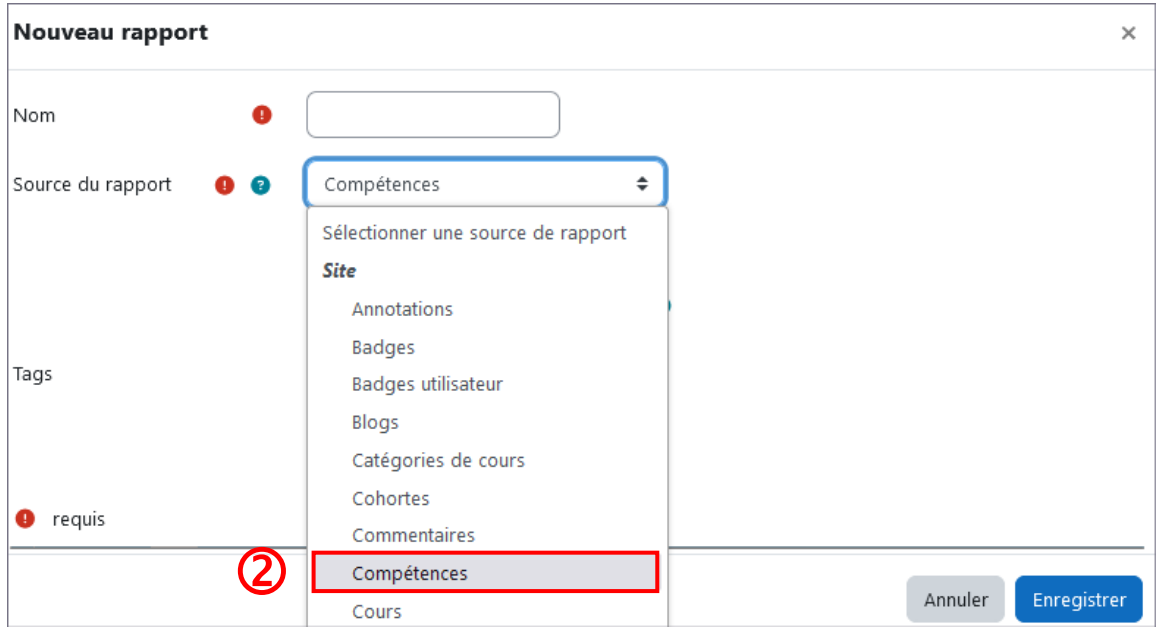

Des filtres sont affichés sur la droite :

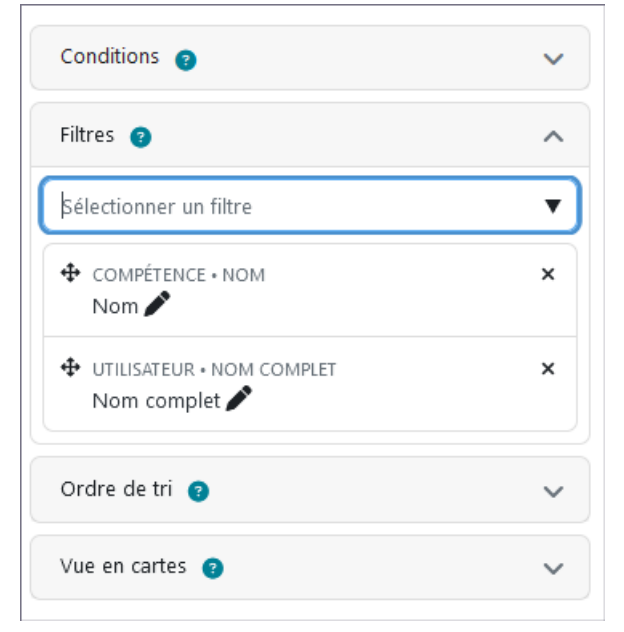

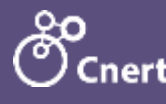

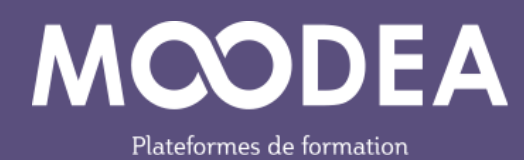

## Fuseau horaire et langue

Ces deux notions peuvent figurer dans les rapports personnalisés.

## Badges

Le système de badges est amélioré.

L'importation, l'exportation, la copie de badges est simplifiée. Cela facilite également le partage des badges entre différents cours ou plateformes.

2 badges portant le même nom peuvent coexister dans un cours avec des critères d'achèvement différents.

Les badges peuvent figurer dans les backups de cours, même si l'option « aucun utilisateur » n'est sélectionnée.

Ils figureront également dans la restauration de cours.

## Moodle et l'IA

Moodle 4.5 permet l'intégration de l'IA.

Les deux fournisseurs d'IA dans Moodle sont actuellement Open AI et Azure AI. Pour plus d'informations : <u>https://openai.com/api/pricing/</u> et https://azure.microsoft.com/fr-fr/pricing/details/ai-studio/

L'utilisation de l'IA dans Moodle est payante.

Vous pouvez souscrire à un modèle. Après quoi, vous recevrez des clés API que vous devrez fournir à l'administrateur de la plateforme.

Grâce à l'IA générative, les enseignants pourront par exemple :

- générer à partir de l'éditeur de texte TinyMCE, du texte ou des images pour leur contenu de cours ou pour illustrer leur cours ; le tout étant accessible et inclusif.
- Demander des résumés du contenu d'une page et le placer ensuite dans leur cours.

La mention automatique « généré par l'IA » sera affichée.

L'enseignant devra accepter les politiques liées à l'utilisation de l'IA générative en cliquant sur le bouton adéquat.

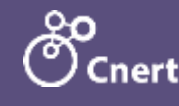

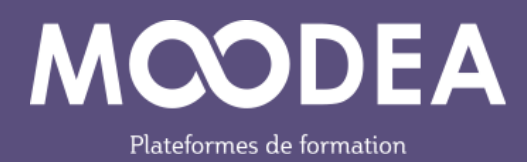

# Profil

Chaque utilisateur peut se déconnecter d'une ou de plusieurs de ses autres sessions actives de navigateurs.

| U Allez sur votre profi                                                                                      | l (en haut à droite)                                                         |                                                          |                       |
|----------------------------------------------------------------------------------------------------|------------------------------------------------------------------------------|----------------------------------------------------------|-----------------------|
| <ul> <li>Profil</li> <li>Cliquez sur le lien «</li> </ul>                                                    | AU ~<br>Sessions du navigate                                                 | eur                                                      |                       |
| 3 Déconnectez-vous                                                                                           | des autres sessions d                                                        | e navigateur.                                            |                       |
| eD <b>etudia</b>                                                                                             | nt DSI 🔎 Messa                                                               | ige personnel                                            | Réinitialiser la page |
| Informations détaillées                                                                                      |                                                                              | Rapports                                                 |                       |
|                                                                                                    | Modifier le profil                                                           | Sessions du navigateur                                   |                       |
| Mes sessions de navigateur                                                                                   | Modifier le profil                                                           | Sessions du navigateur                                   |                       |
| Mes sessions de navigateur                                                                                   | Modifier le profil<br>r actives                                              | Sessions du navigateur                                   | Action                |
| Mes sessions de navigateur<br>connexion<br>vendredi 15 novembre 2024, 09:45                                  | Modifier le profil  actives Demier accès Session courante                    | Demière adresse IP<br>192.168.100250                     | Action                |
| Mes sessions de navigateur<br>Connexion<br>vendredi 15 novembre 2024, 09:45<br>jeudi 14 novembre 2024, 14:45 | Modifier le profil  r actives Demier accès Session courante Il y a 17 heures | Demière adresse IP<br>192.468.300.250<br>192.168.100.250 | Action                |

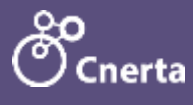